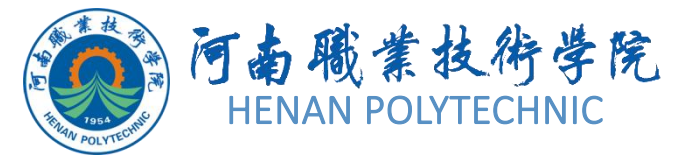

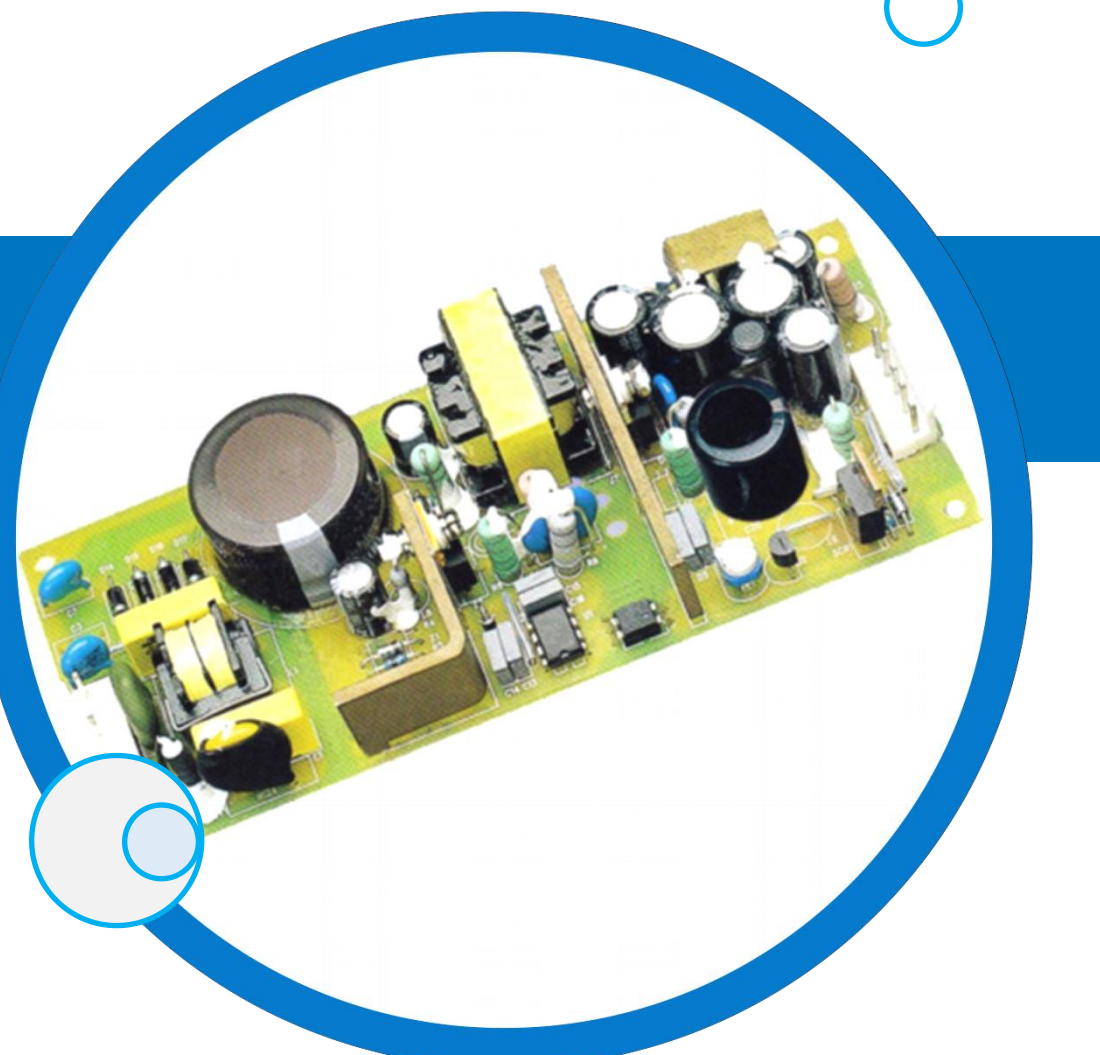

## PCB设计及应用

主讲人:

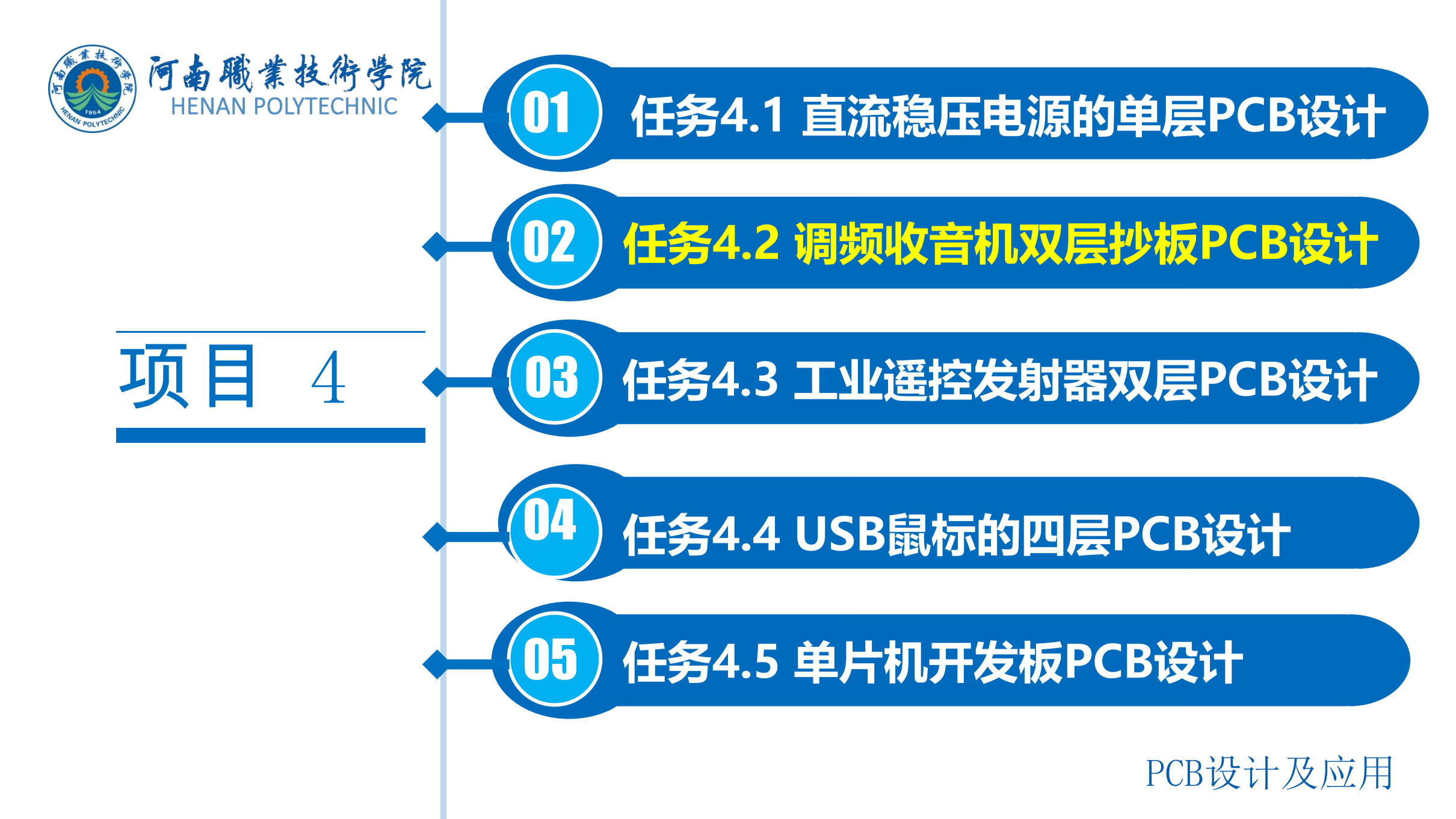

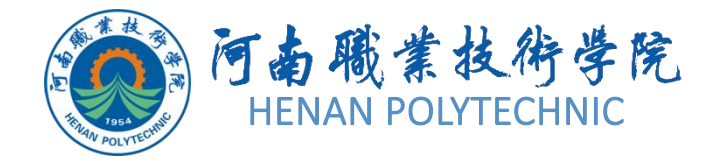

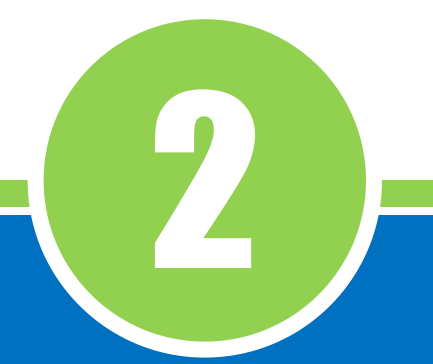

# 任务4.2 调频收音机 双层抄板PCB设计

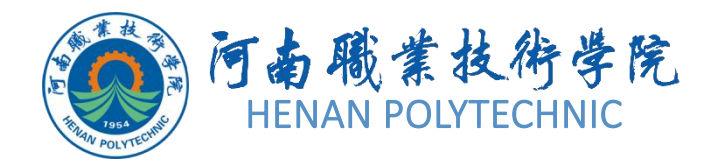

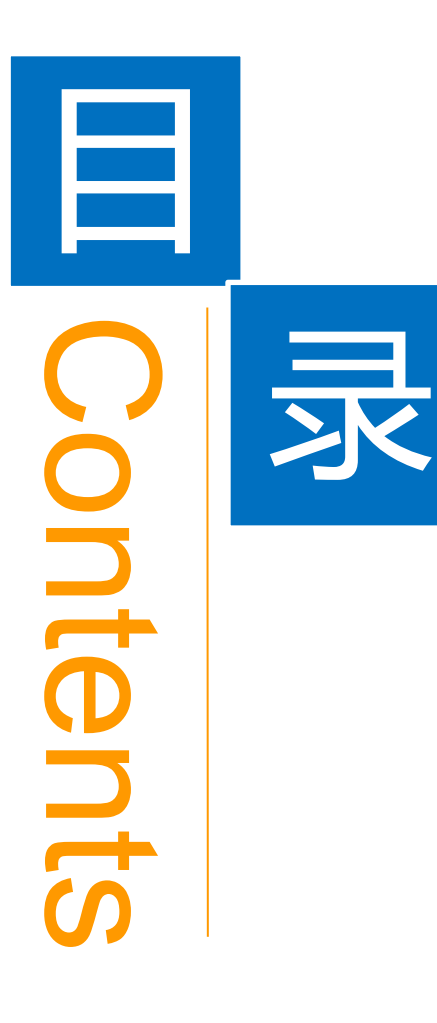

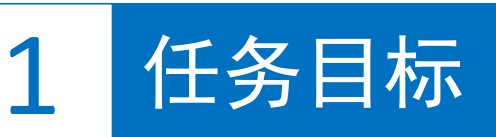

**2** 能力目标

3 相关知识

4 任务实施

5 解惑启智

6 思考与练习

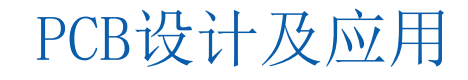

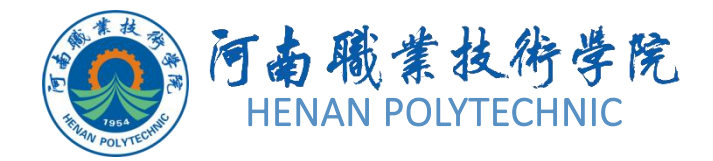

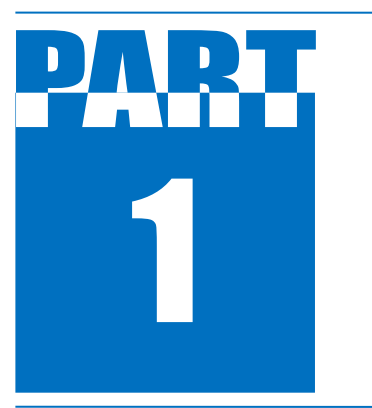

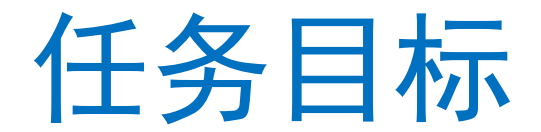

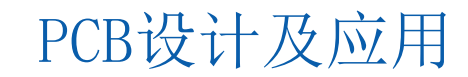

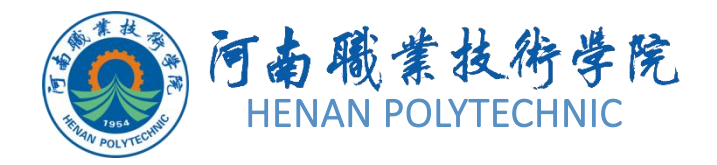

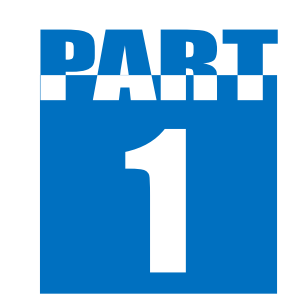

任务目标

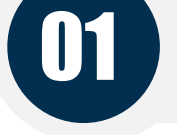

02

#### 绘制调频收音机的PCB图

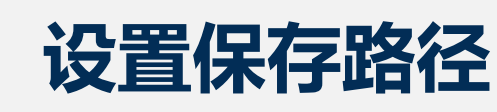

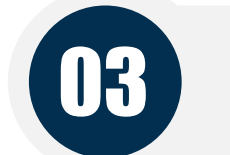

04

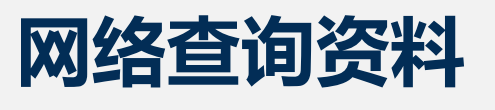

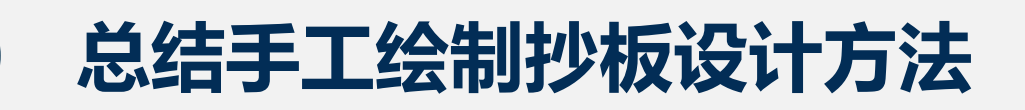

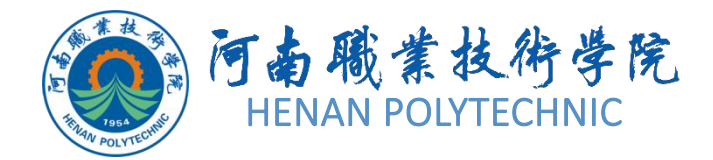

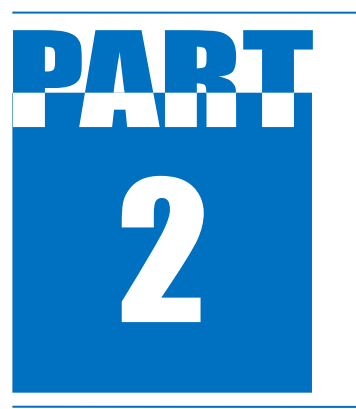

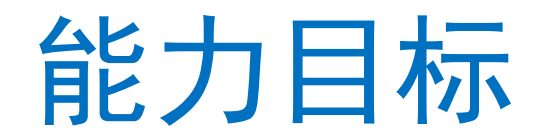

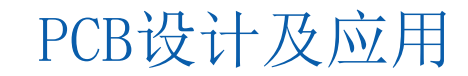

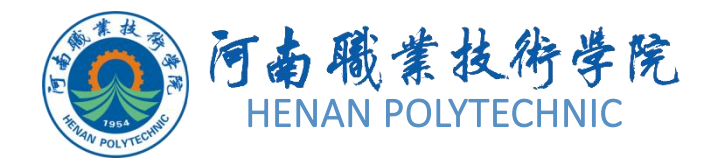

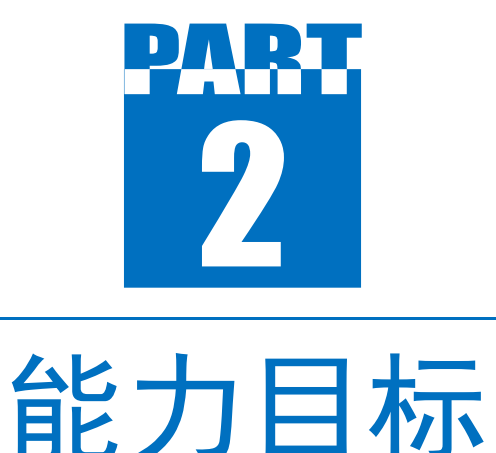

1. 知识能力: 熟悉Altium Designer Summer中元 器件、焊盘、过孔、文字标注、坐标、安装孔、 距离标注、圆弧导线、坐标原点的参数属性。 2. 技能能力: 掌握PCB中元器件、焊盘等设计对 象的放置方法和属性设置,掌握手工绘制抄板的 方法和技巧。

 素质能力:训练学生的工程意识和良好的劳动 纪律观念,训练学生的实物解剖能力、故障分析 和排查能力。培养学生精益求精的态度,践行工 匠精神。

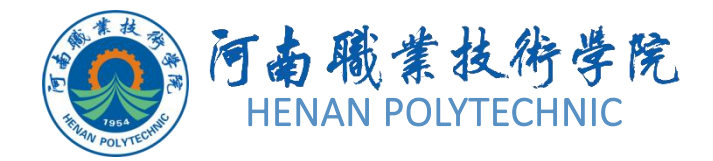

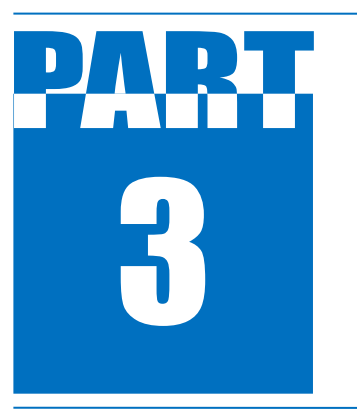

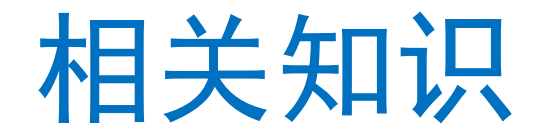

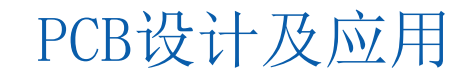

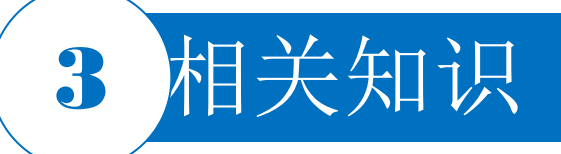

#### /// プ ≔ プ プ グ ◎ ♀ ⌒ □ □ A ◎ 🛃

#### 图4-24 连线工具栏

Components \* # X 9 Miscellaneous Devices.IntLi = Q Search Design Item ID Description V 2N3906 PNP General Purpose... ADC-8 Generic 8-Bit A/D Co... Antenna Generic Antenna Battery Multicell Battery Bell Electrical Bell Bridge1 Full Wave Diode Bridge Bridge? Diode Bridge 4 -Results: 195 2N3904 × LatestRevisionNote PCB Footprint 'BCY... PackageDescription TO, Flat Index: 3 In... PackageReference TO-92A Simulation 2N3904 Show More \* ▲ Models 0? 2N3904

图4-25 "Components" 面板 PCB设计及应用

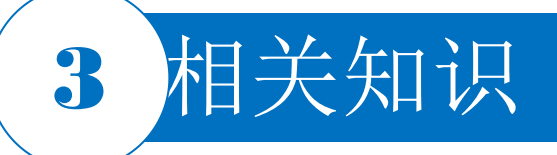

| Footprints          |               |
|---------------------|---------------|
| File-based Librarie | s Preferences |
| File based Libraria | Coordh        |

|                                 |                                                                |               | Add Row Remove Row           |
|---------------------------------|----------------------------------------------------------------|---------------|------------------------------|
|                                 | Field                                                          | Operator      | Value                        |
| 1.                              | Name                                                           | equals        | •                            |
| 2.                              |                                                                | equals        | •                            |
| 3.                              |                                                                | equals        | •                            |
| Scope<br>Search in Components 🔹 |                                                                | Path<br>Path: | ments\Altium\AD22\Library\ 🖻 |
|                                 |                                                                |               | Include Subdirectories       |
| • /<br>0 l                      | Available libraries<br>.ibraries on path<br>Refine last search | File Mask:    | **                           |

图4-26 "Operations" 下拉列表

图4-27 "File-based Libraries Search"对话框

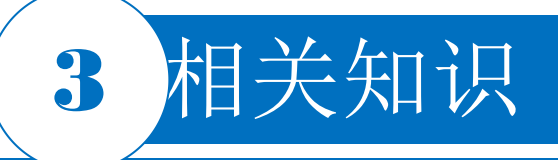

| File Search       Q       Design Item ID       Image: Image: Image | Library     NSC Aud | •<br>•<br>•       |
|----------------------------------------------------------------------------------------------------|---------------------|-------------------|
| Q Design Item ID                                                                                                    | Library<br>NSC Aud  | •<br>io.l( ‡<br>• |
| Design Item ID                                                                                                    | Library<br>NSC Aud  | io.lr<br>+        |
| LMV1088RL                                                                                                    | NSC Aud             | io.lr<br>≯        |
| -                                                                                                    |                     | •                 |
|                                                                                                    |                     |                   |
| Results: 1                                                                                                    |                     |                   |
| LMV1088RL                                                                                                    |                     | ≽                 |
|                                                                                                    |                     | -                 |
| LMV1088RL                                                                                                    |                     |                   |
| 3D<br>Micro SMD, 36-Leads, Body 3.46                                                                                                    | ix3.46m             |                   |

图4-28 元器件查找结果界面

视频演示二维码

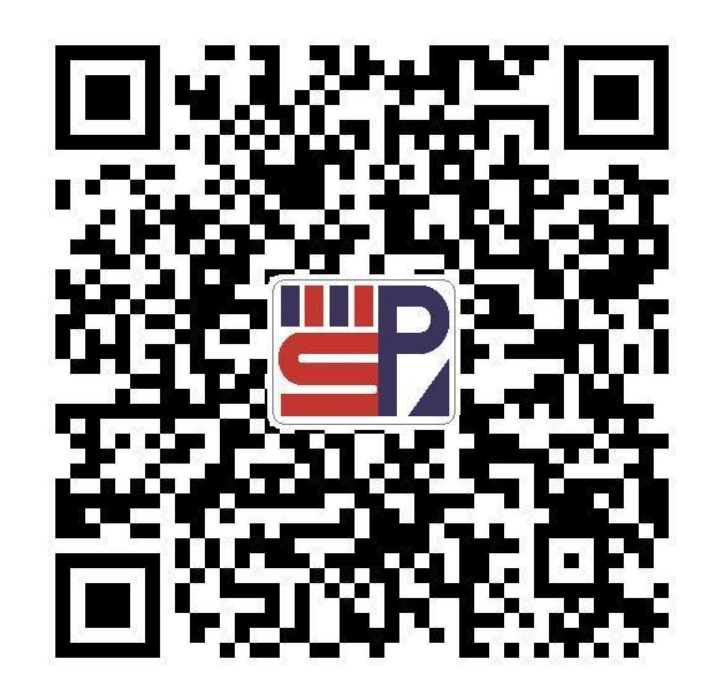

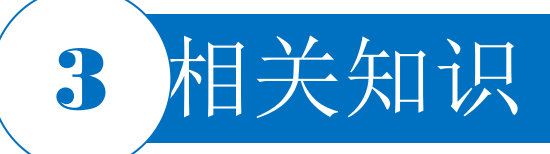

在PCB设计工作环境下双击已经添加的元器件,或者在放置元器件时当元器件处于浮动状态时按T ab键进入 "Properties"属性设置页面。 "Location | Properties" 选项组主要设置元器件的封 装、板层结构及元器件在电路板中的坐标位置等属性。

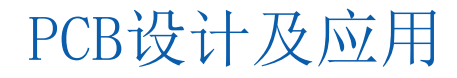

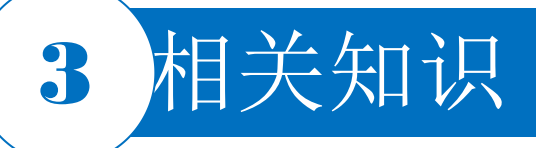

#### 4.2.2 焊盘的放置及属性设置

#### 1. 焊盘放置

 在PCB设计工作环境下选择菜单栏中的 "Ploe|Pad"命令放置一个焊盘,或者单击连线工 具栏中的 按钮,系统进入焊盘放置命令状态,一个 浮动的焊盘将随鼠标指针一起移动。
 移动鼠标指针到需要放置焊盘的位置,单击即可 放置焊盘对象,右击退出焊盘放置命令状态。

#### 2. 焊盘的属性设置

双击已经放置的焊盘,或者在放置焊盘时,当其处于 浮动状态时按**Tab**键,进入焊盘属性设置对话框,在 该对话框中可以对焊盘属性进行设置。

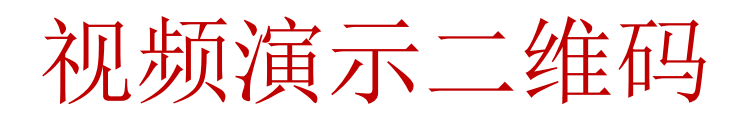

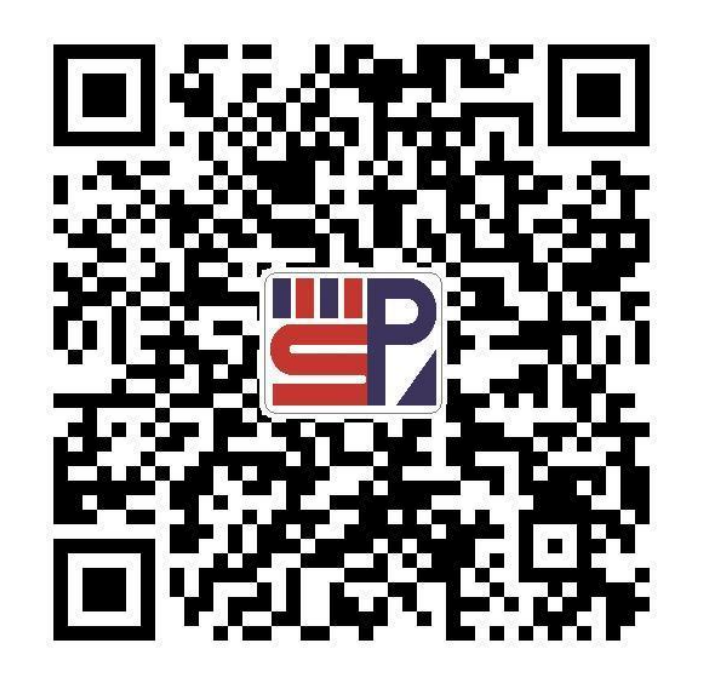

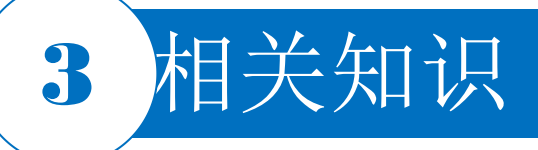

#### 4.2.3 过孔的放置及属性设置

#### 1. 焊盘放置

放置过孔的方法:可以选择菜单栏中的"Place|Via" 命令,也可以单击连线工具栏中的按钮。进入放置过 孔状态后,鼠标指针变成"十"字形状,将鼠标指针 移动到合适的位置单击,就完成了过孔的放置。

#### 2. 过孔的属性设置

过孔的属性设置有以下两种方法: 在用鼠标指针放置过孔时按Tab 键,将弹出"Via"属性设置对话框; 对已经在PCB上放置好的过孔直接双击,也可以弹出"Via"属性设置对话框。在该对话框中可以对过孔属性进行设置。

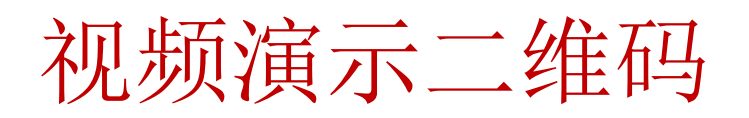

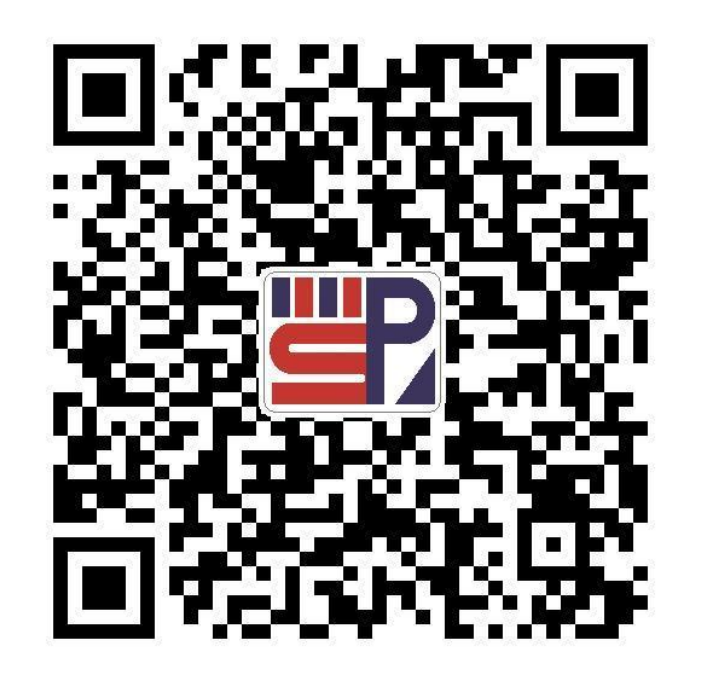

## 3 相关知识

#### 4.2.4 文字标注的放置及属性设置

有时在PCB上需要放置相应组件的"String"标注,或者电路 注释及公司的产品标志等文字。必须注意的是,所有的文字 都放置在"Silkscreen Layers"上。

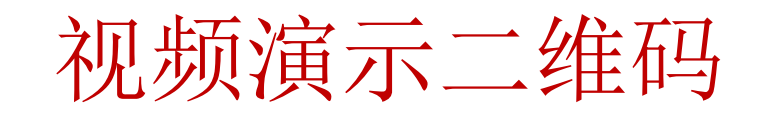

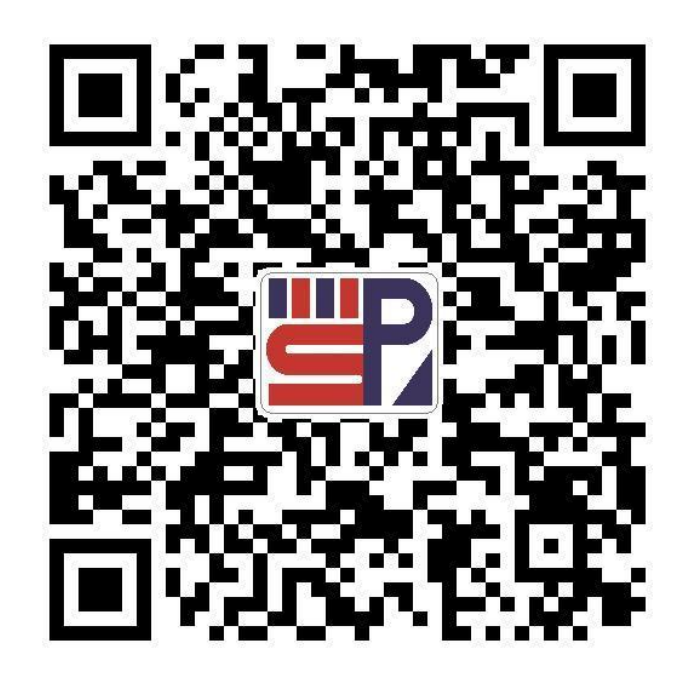

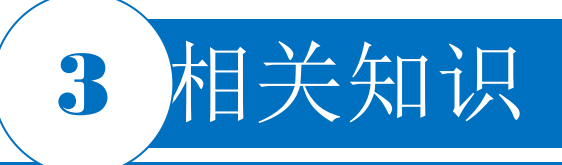

#### 4.2.5 距离测量

距离测量有两种方式:一种是点到点距离的测量,另一种是边到边距离的测量,即边缘间距的测量。

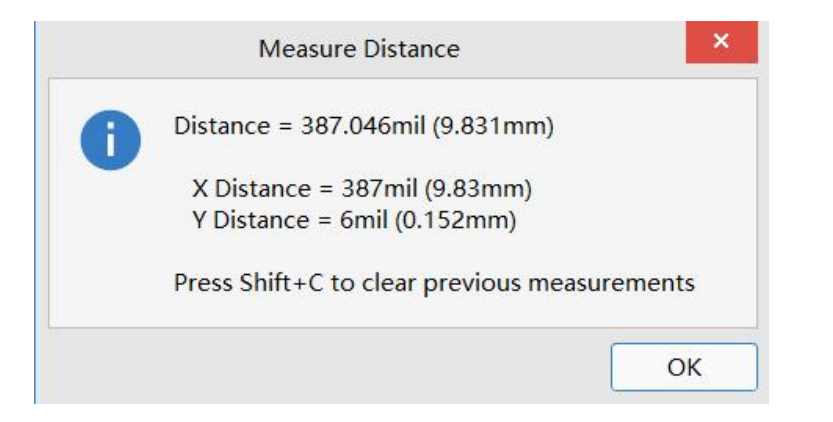

#### 图4-30 距离测量报告

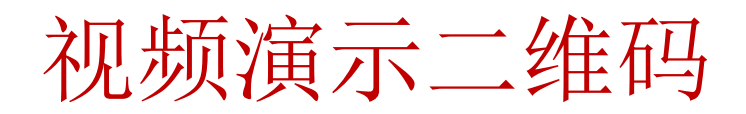

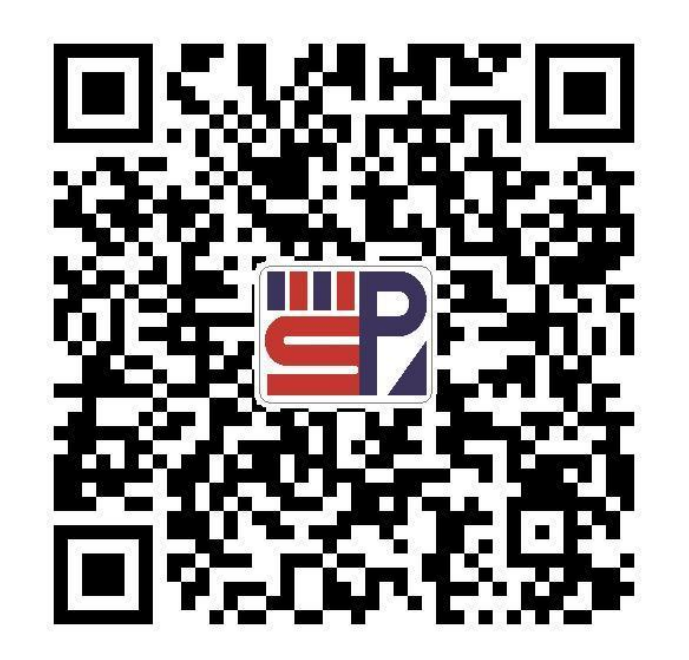

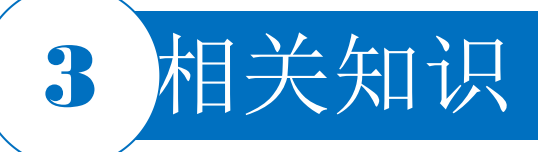

#### 4.2.6 安装孔的添加

PCB布线完成之后,就可以开始着手添加安装孔。安装 孔通常采用过孔形式,并和接地网络连接,方便后期的 调试工作。

选择菜单栏中的"Place|Via"命令,或者单击连线工具 栏中的放置过孔按钮,或按快捷键P|V,此时鼠标指针 变成"十"字形状,并带有一个过孔图形。按Tab键, 系统将弹出"Via"属性设置对话框。 视频演示二维码

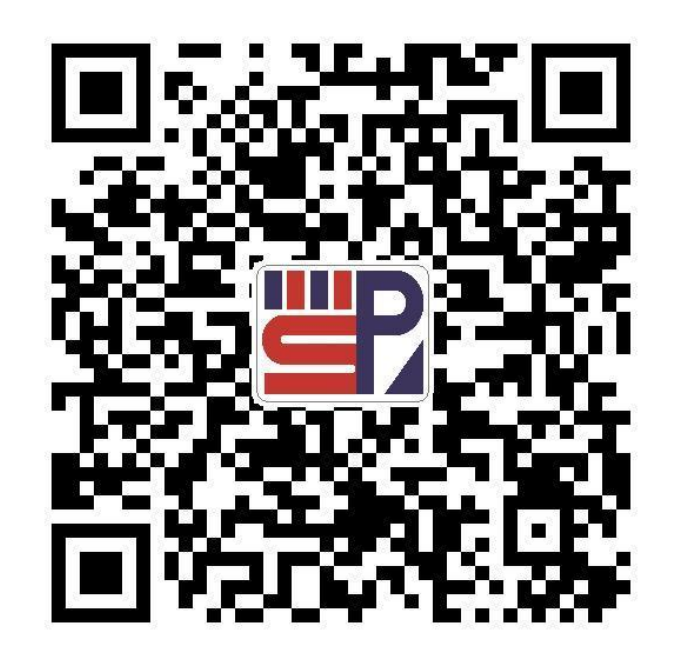

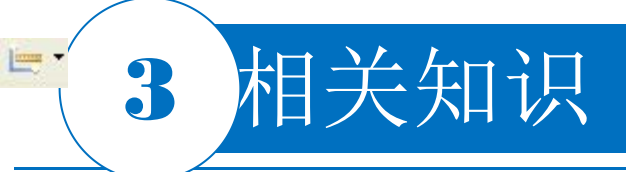

#### 4.2.7 距离标注

在PCB设计中,有时要对元器件或者PCB的物理距离进行标注,以便以后的检查使用。

1. 放置距离标注的方法

先将PCB切换到"Keep-Out Layer",然后选择菜单栏中的" Place|Dimension| Dimension"命令,也可以单击组件放置工 具栏中的 按钮。

进入放置距离标注的状态后,鼠标指针变成"十"字形状。将 鼠标指针移动到合适的位置,单击确定放置距离标注的起点位 置。移动鼠标指针到合适位置再次单击,确定放置距离标注的 终点位置,完成距离标注的放置,系统自动显示当前两点间的 距离。

#### 2. 距离标注属性设置

在放置距离标注时按 Tab 键,弹出"Radial Diameter Dimensi on"属性设置对话框(对已经在PCB上放置好的距离标注,直 接双击也可以弹出"Radial Diameter Dimension"属性设置对 话框),在该对话框中可以对距离标注属性进行设置。

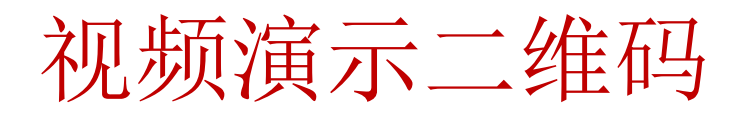

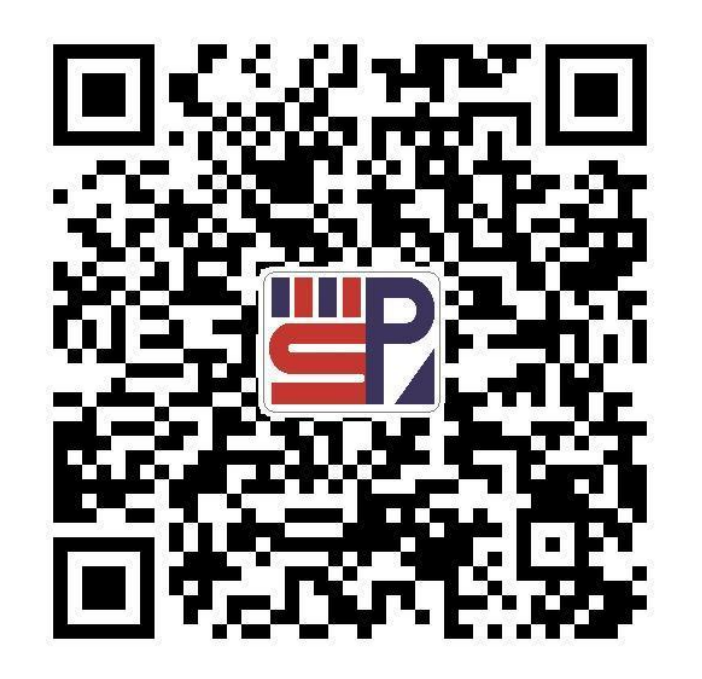

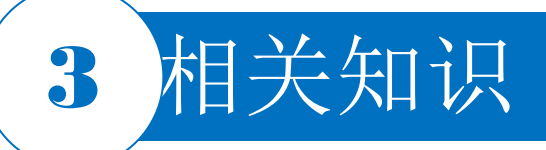

#### 4.2.8 圆弧导线的放置

使用工具栏 👱 中的 🕥 , 🐠 📿 工具项放置圆弧 导线,其放置的过程见操作步骤。

4.2.9 坐标零点的放置

在工具栏 ≤ 中单击 ⊗ 图标,可重新确定PCB图 纸界面的零点坐标。

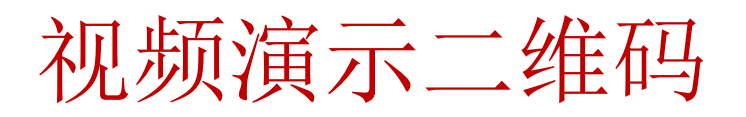

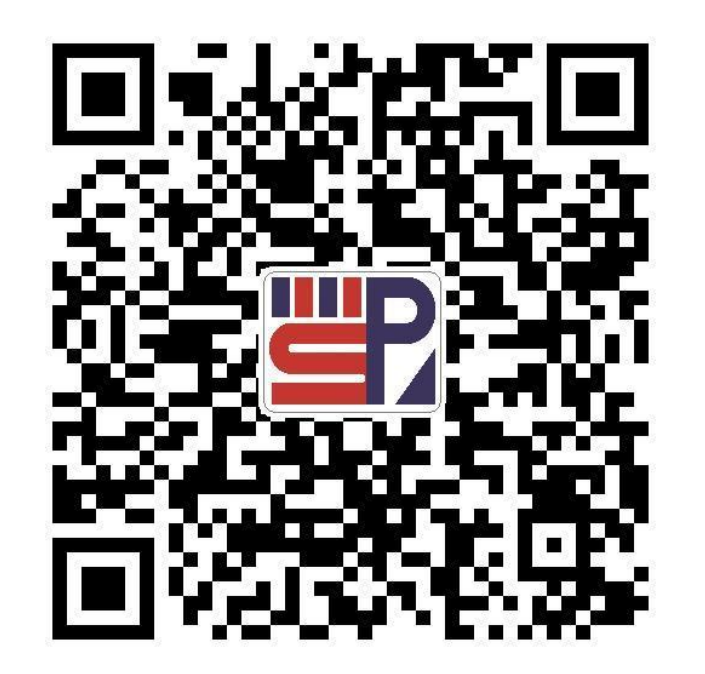

## 3 相关知识

#### 4.2.10 PCB图的网络表文件

在PCB编辑器中,选择菜单栏中的"Design | Netlist | C reate Netlist From Connected Copper..."命令,系统 将生成名为"Generated byXXX.Net"的网络表文件。网络 表可以根据用户需要进行修改,修改后的网络表可再次载 入,以验证PCB的正确性。

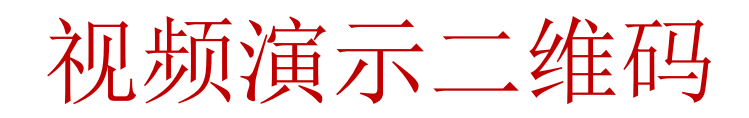

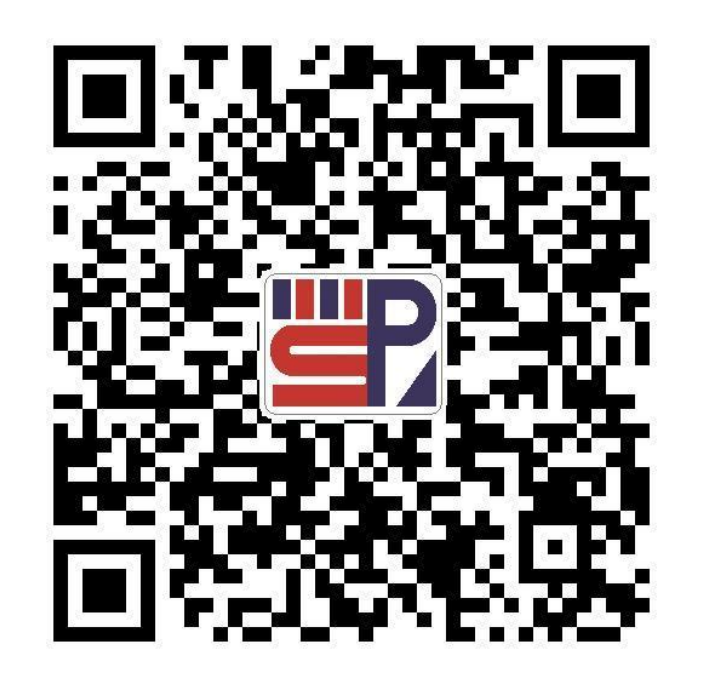

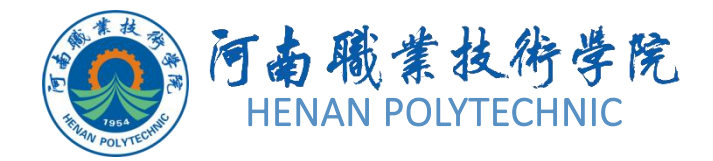

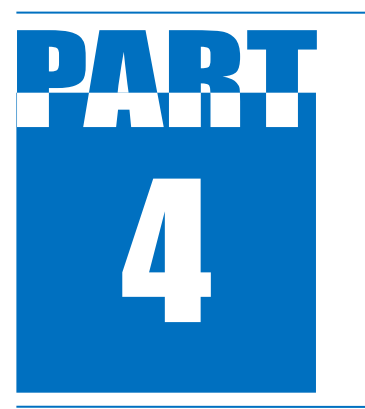

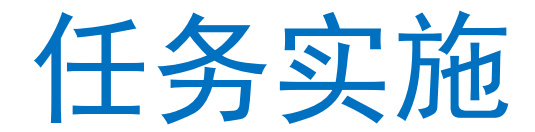

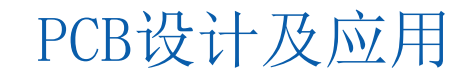

### 1 任务实施

#### 1.测量PCB原物的外形尺寸

1)使用游标卡尺,测量PCB原物的几何尺寸,该PCB实物大体为矩形,使用游标卡尺测量的矩形为55mm×25.5mm。

2)使用量角器分别测量两个弧长的半径和扇形角度,大弧形的半径为8.2mm,扇形角度为90°,小弧形的半径为4.6mm,扇形角度为82°。

- 3)使用游标卡尺测量空圆的直径为6.4mm,其到PCB边的距离均为3.4mm。
- 4) 使用游标卡尺测量安装孔的直径为3mm。

#### 2.打开工程及新建图纸

打开任务4.2所在的路径,找到"调频收音机.PrjPcb"文件,双击打开该工程。选择菜单栏中的 "File|New|PCB"命令,新建一个PCB设计文件,并选择"File|Save Project As"命令,将新建的工程文件保存于"项目4"文件夹下的"任务4.2"中,并命名为"调频收音机"。在"Projects"面板中,项目文件名 变为"调频收音机.PcbDoc"。

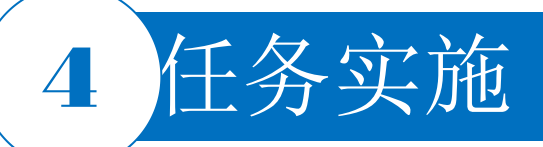

#### 3.设置PCB参数和环境参数

选择"Panels(面板)"条目中的"Properties"命令,弹出的"Properties"对话框,找到"Other"选项的"Unit",

将"mm"(公制单位)改为"mils"(英制单位)。在"Cartesian Grid Editor"对话框中将"Step X"和"Step Y"均

设为20mil, "Multiplier"设置为5x Grid Step。

#### 4.添加新图纸模板

参照任务4.1中的操作步骤添加图纸新模板。

#### 5.设定双层板

选择菜单栏中的"Design|Layer Stack Manager..."命令,在系统弹出的"Layer Stack Manager"对话框中选择"Presets"下拉列表框中的"Two Layer"(双层板)。

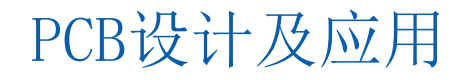

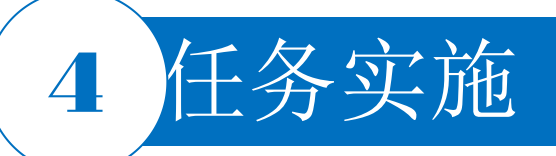

#### 6.绘制电路板的物理矩形边界

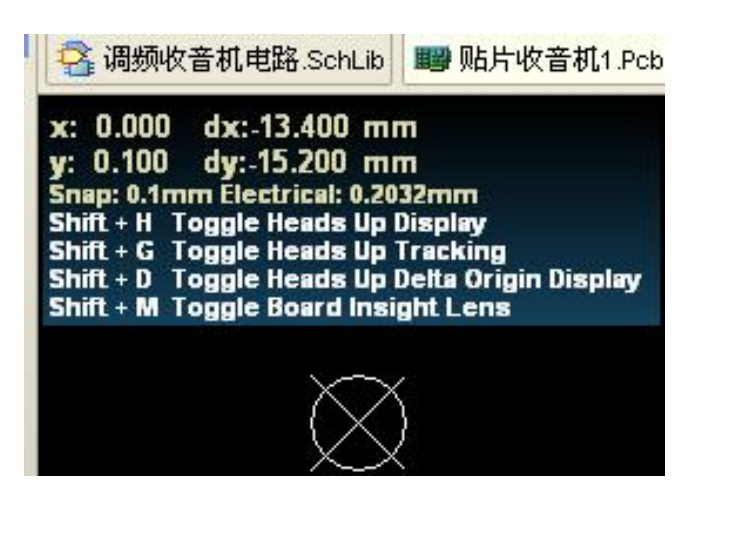

图4-31 零点的放置

x: 0.000 dx: 0.000 mm y:-55.000 dy:-55.000 mm Snap: 0.1mm Electrical: 0.2032mm Line 45 EndPlace Line [No Net] Track[8.254mm x 55mm]

#### 图4-32 纵向边界绘制

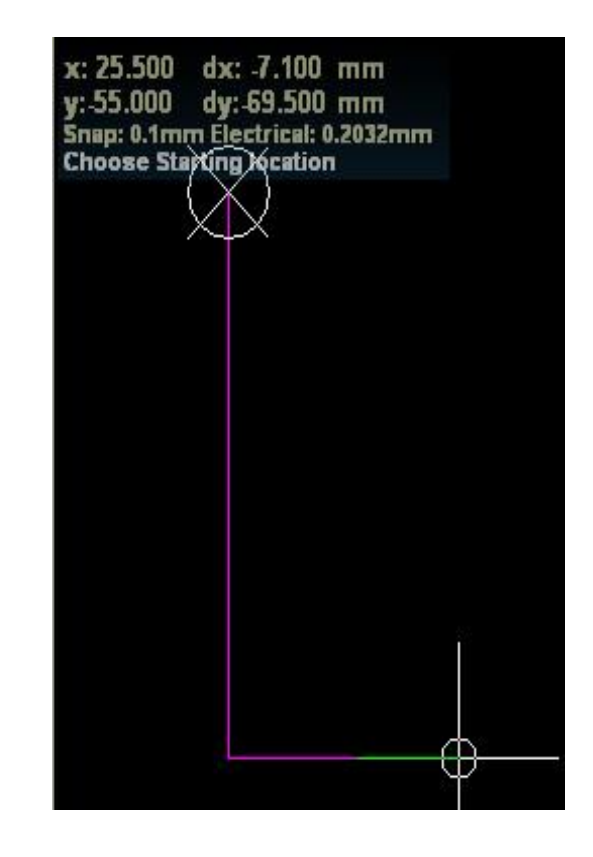

图4-33 横向边界绘制

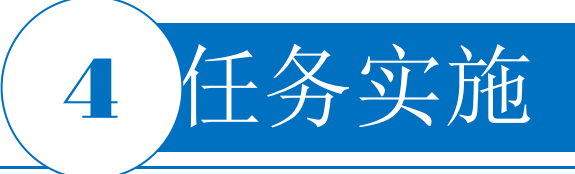

#### 7.绘制弧线和斜线

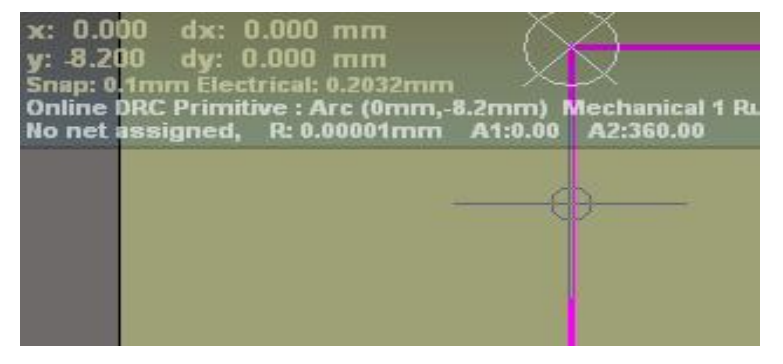

图4-34 起点

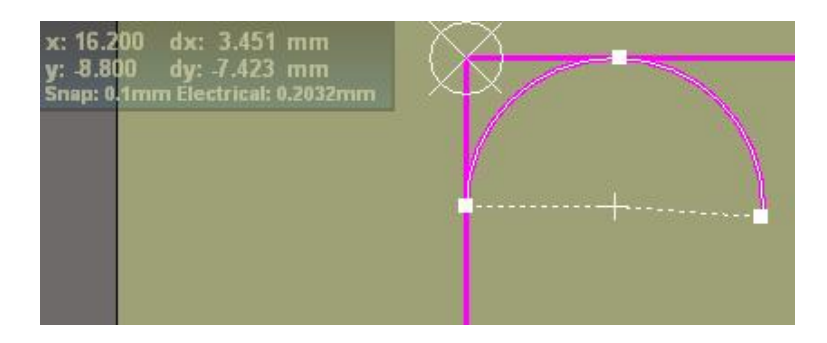

#### 图4-36 确定弧线起点

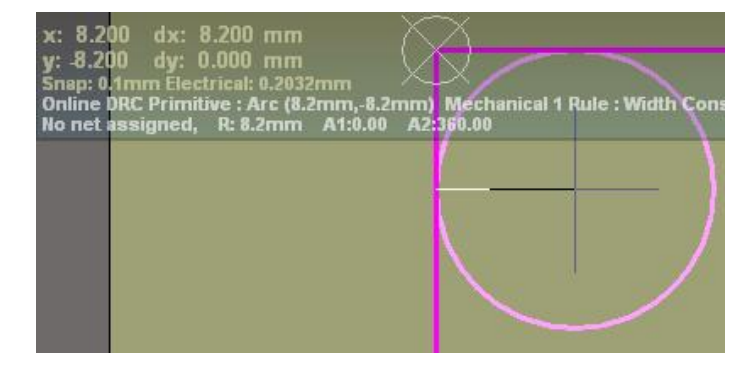

图4-35 确定圆心

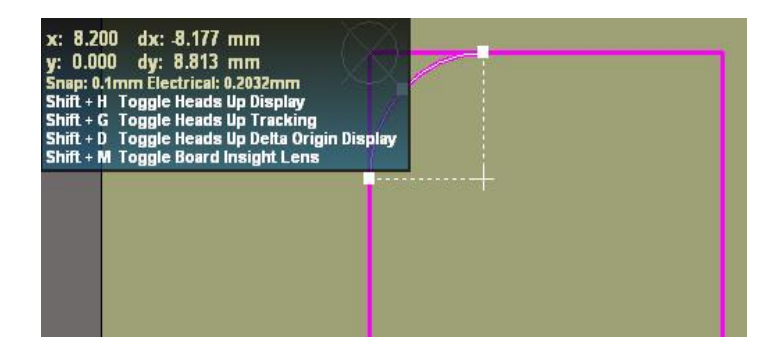

图4-37 确定弧线 PCB设计及应用

## 4 任务实施

#### 7.绘制弧线和斜线

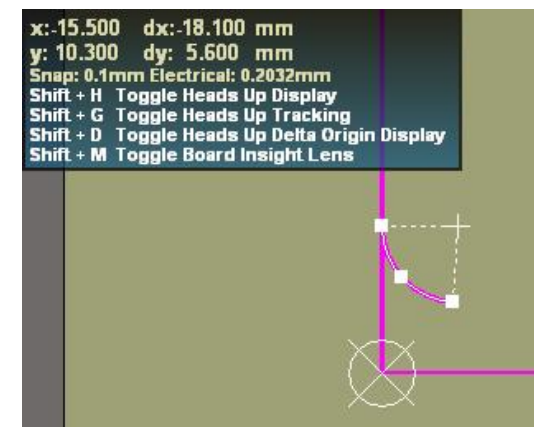

#### 图4-38 绘制小弧线

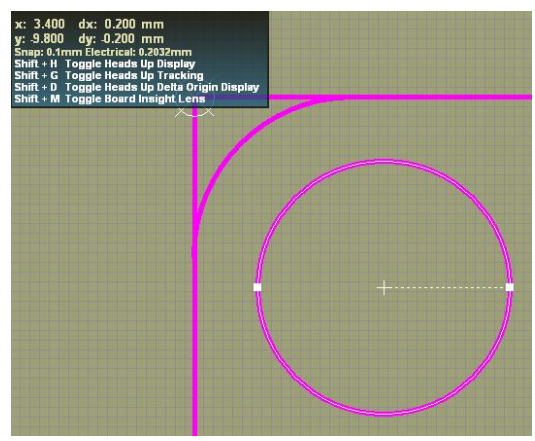

图4-40 绘制板上的圆

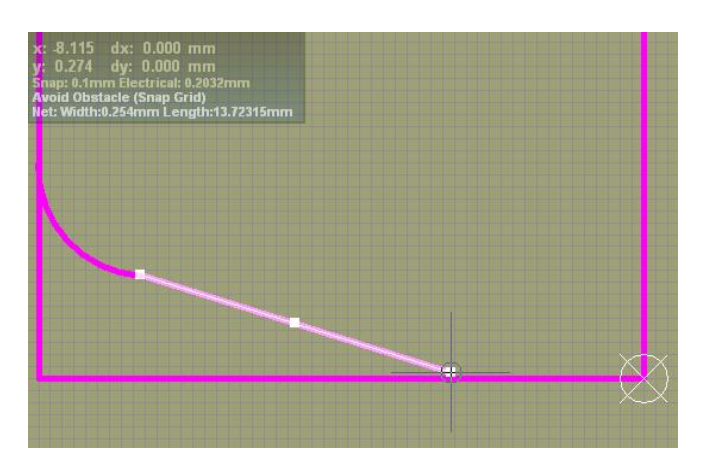

#### 图4-39 绘制斜线

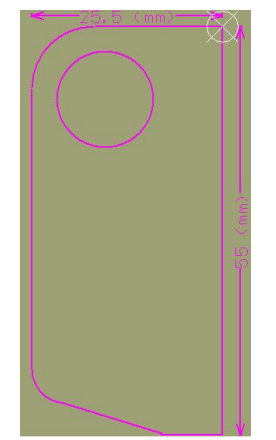

图4-41 绘制好的PCB外框 PCB设计及应用

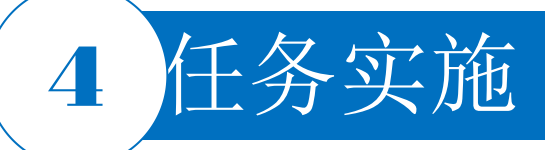

#### 8.放置贴片元器件

根据实物元器件,可知贴片元器件中电容和电阻分别选为"0805"的封装和"1206"的封装,晶体管 V3和V4的封装可选择为"SOT-23B",集成块可以用"SOIC16"封装。以左上角为原点,测量各个 元器件在板上的坐标位置,采用本任务所讲述的方法放置元器件。

1) 添加 "0805" 、 "1206 "SOT-23B" 、 "SOIC16" 封装所在的封装库。

2)单击连线工具栏中的 图标,可以实现放置元器件,单击该图标后,系统会弹出"Component" 对话框。在该对话框的"Search"内分别输入"0805"、"1206"、"SOT-23B"、"SOIC16"后 选择合适的封装。

3) 鼠标指针上会出现一个封装形状,按Tab键,在弹出的"Properties"对话框中修改该元器件的属性参数。

4) "Properties" 选项组:

"Layer"选择框是对层的选择, "Designator"选择框是名称的设置, "Comment"选择框是为元件赋值。

5)采用相同方式,放置其他贴片元器件。

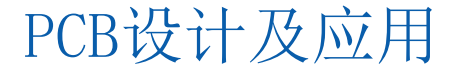

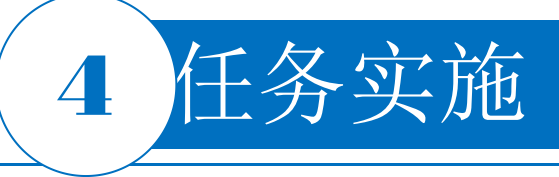

#### 9.放置接插件

由于本任务PCB上的插接件没有严格遵守Altium Designer的规则,此处可选择在PCB上放置 焊盘的方式来放置插接件,当然也可从插接件的封装库中做适当的修改,使其尺寸与PCB实物上 的尺寸相符合,本任务给出的参考方式是放置焊盘的方式。

1)在PCB设计工作环境下选择菜单栏中的"Place|Pad"命令,或者单击连线工具栏中的 
短,系统进入焊盘放置命令状态,一个浮动的焊盘将随鼠标指针一起移动。

2) 在鼠标指针浮动状态时按Tab键,进入"Pad"对话框,将其"Pan Stack-Simple"选项组中的 "Shape"下拉列表框设为"Round","X"和"Y"文本框分别设置为1mm,"Hole Size"文本框设置为 0.5mm。

3)单击"x"按钮,移动鼠标到需要放置焊盘的位置,单击即可放置焊盘对象,右击退出焊盘 放置命令状态。

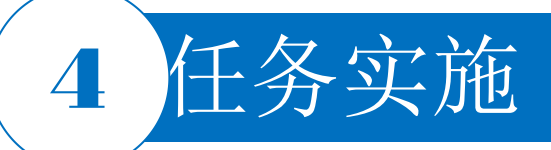

#### 10.添加安装孔

1)选择菜单栏中的 "Place|Via" 命令,或者单击连线工具栏中的放置过孔按钮,或按快捷键P|V,此时鼠标指针变成 "十"字形状,并带有一个过孔图形。

- 2) 按Tab键,系统弹出"Via"对话框。这里将过孔作为安装孔使用,因此过孔内径比较大,设置为3mm。将"Diameter"设置为3mm。
- 3) 设置完毕单击"x"按钮,在PCB的左上角放置,根据测量结果可知,距矩形板两边距离分别是长边 0.6mm,短边0.6mm,即可放置一个过孔。
- 4) 此时,鼠标指针仍处于放置过孔状态,可以继续放置其他过孔。
- 5) 右击或者按Esc键即可退出该操作。

#### 11.从PCB原理图中更新元器件的封装

在调频收音机PCB设计界面,选择菜单栏中的"Design|Update Schematics In调频收音机.PrjPcb"命令, 弹出一个对话框,单击"OK"按钮,又弹出一个是否查看没有完成更新的对比表,单击"NO"(否)按钮,那么,原理图中将自动更新相同流水号的原理图元器件的封装形式。

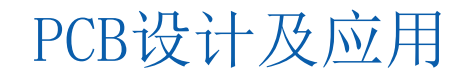

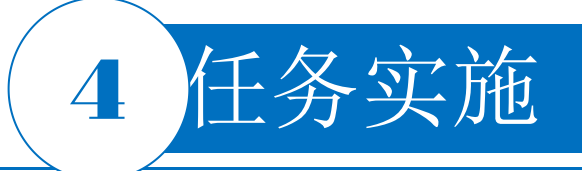

#### 12.从原理图引入电气网络

←964.567 (mil)→ 0 2 26

图4-42 无网络连接图

 Component Links
 ×

 Failed to match 1 of 36 Components using Unique identifiers
 Do you want to try and match the remaining components using their designators?

 Automatically Create Component Links
 Match component links automatically and start ECO process

 Manual Component Links
 Manually link schematic and PCB components and start ECO process

图4-43 从原理图引入电气网络对话框 PCB设计及应用

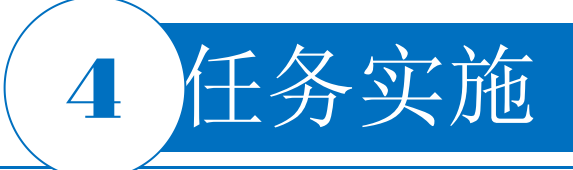

#### 12.从原理图引入电气网络

| odifications |        |                 |    |                   | Status |      |         |  |
|--------------|--------|-----------------|----|-------------------|--------|------|---------|--|
| Enable 🗸     | Action | Affected Object |    | Affected Document | Check  | Done | Message |  |
| ~            | Add    | RetC1_2         | То | 🔜 调频收音机电路.PcbDoc  |        |      |         |  |
| ~            | Add    | RetC2_1         | То | 🔜 调频收音机电路.PcbDoc  |        |      |         |  |
| ~            | Add    | RetC2_2         | То | 🔜 调频收音机电路.PcbDoc  |        |      |         |  |
| <b>~</b>     | Add    | RetC3_2         | То | 🔜 调频收音机电路.PcbDoc  |        |      |         |  |
| <b>~</b>     | Add    | RetC4_1         | То | 🔜 调频收音机电路.PcbDoc  |        |      |         |  |
| ~            | Add    | RetC5_2         | То | 🔜 调频收音机电路.PcbDoc  |        |      |         |  |
| ~            | Add    | RetC6_1         | То | 🔜 调频收音机电路.PcbDoc  |        |      |         |  |
|              | Add    | RetC6_2         | То | 🔜 调频收音机电路.PcbDoc  |        |      |         |  |
| ~            | Add    | RetC7_2         | То | 🔜 调频收音机电路.PcbDoc  |        |      |         |  |
| ~            | Add    | RetC8_2         | То | 🔜 调频收音机电路.PcbDoc  |        |      |         |  |
| ~            | Add    | RetC9_1         | То | 🔜 调频收音机电路.PcbDoc  |        |      |         |  |
|              | Add    | == NetC10_1     | То | 🔜 调频收音机电路.PcbDoc  |        |      |         |  |
| ~            | Add    |                 | То | 🔜 调频收音机电路.PcbDoc  |        |      |         |  |
| ~            | Add    | NetC12_1        | То | 🔜 调频收音机电路.PcbDoc  |        |      |         |  |
| ~            | Add    |                 | То | 🔜 调频收音机电路.PcbDoc  |        |      |         |  |
| ~            | Add    | == NetC14_2     | То | 🔜 调频收音机电路.PcbDoc  |        |      |         |  |
| ~            | Add    | == NetC15_1     | То | 🔜 调频收音机电路.PcbDoc  |        |      |         |  |
| ~            | Add    | == NetC17_2     | То | 🔜 调频收音机电路.PcbDoc  |        |      |         |  |
| ~            | Add    | RetL2_1         | То | 🔜 调频收音机电路.PcbDoc  |        |      |         |  |
| ~            | Add    | RetL2_2         | То | 🔜 调频收音机电路.PcbDoc  |        |      |         |  |
| ~            | Add    | RetL4_1         | То | 🔜 调频收音机电路.PcbDoc  |        |      |         |  |
| ~            | Add    | RetR5_1         | То | 🔜 调频收音机电路.PcbDoc  |        |      |         |  |

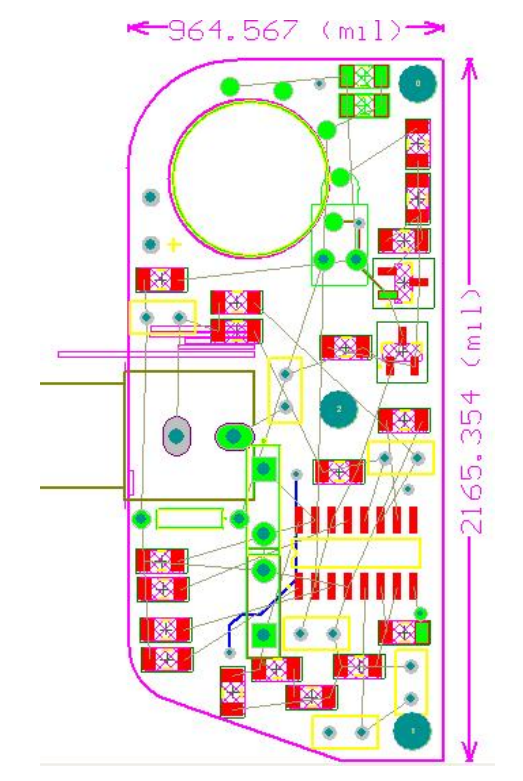

## 图4-45 更新网络后的连接图 PCB设计及应用

#### 图4-44 从原理图添加元器件和电气连接

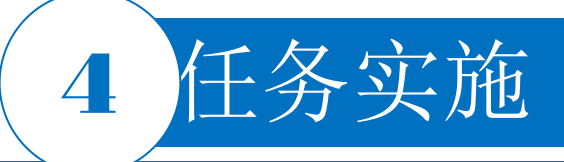

#### 13.手动预布线

1)根据所给电路板实物图的电气连接,将电源3V、GND、跳线J1、 跳线J2等导线预布线,其中跳线J1和J2用底层蓝线表示,电源线和接地 线在顶层布线。

2)选择菜单栏中的"Route Interactive Routing"命令,也可以单击组件 放置工具栏中的按钮,此时鼠标指针变成"十"字形状。

3)移动鼠标指针到C1元器件的引脚1焊盘上,当鼠标指针变成圆圈时 表示找到了该焊盘的中心位置,此时,单击即可放置布线的起点。

4)拖动鼠标指针,鼠标指针上出现红色的导线,移动鼠标到R1的第1 脚,当鼠标指针变成圆圈时表示找到了该焊盘的中心位置,此时,单击 即可放置布线的起点。

5)继续进行下一条导线布线,将鼠标指针移动到某一焊盘上,按住 Ctrl键单击,可完成本焊盘的自动连接。采用以上方式连接剩余导线,在 绘制过程中,如遇到绕不开的导线,需要拆除已布导线,重新调整元器 件位置或布线顺序。预布线后的效果图如图 4-46所示。

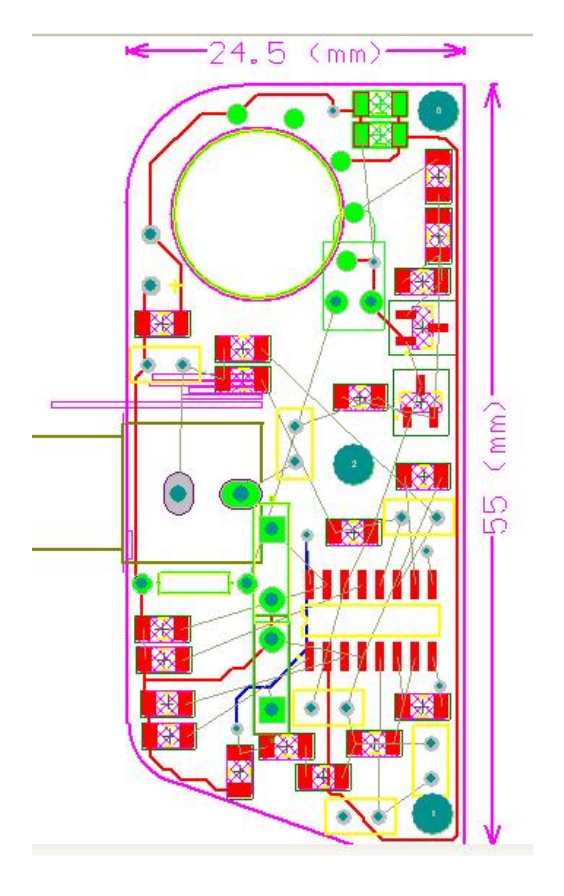

图4-46 预布线后效果图 PCB设计及应用

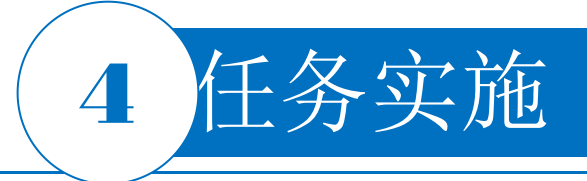

#### 14.自动布线

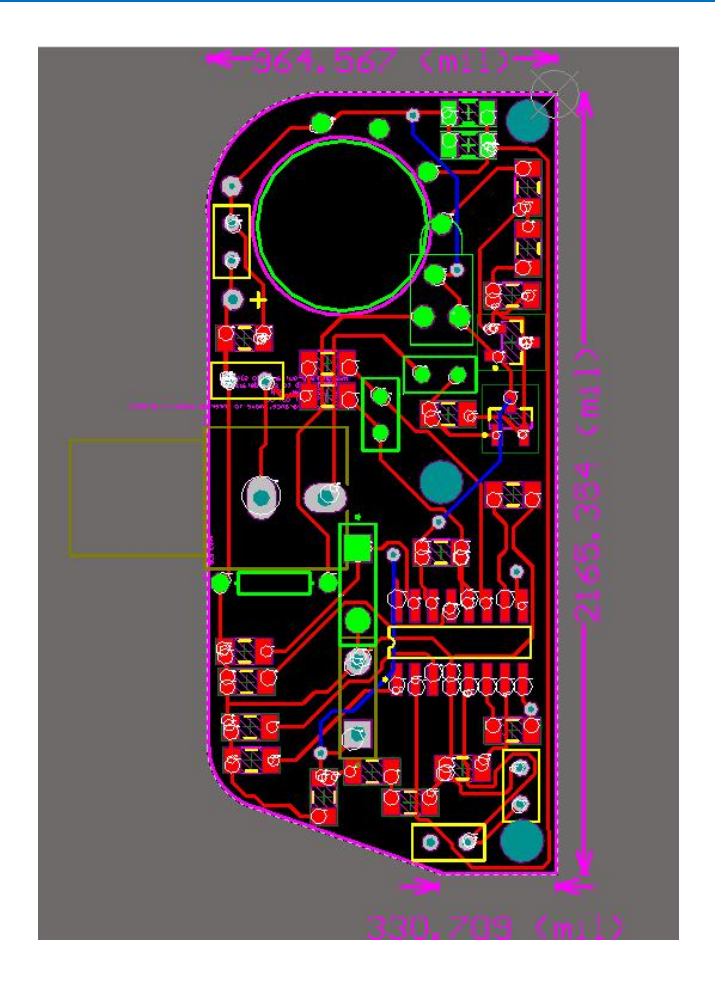

#### 图4-47 自动布线结束后的PCB图

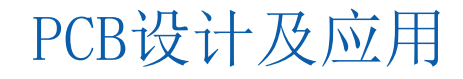

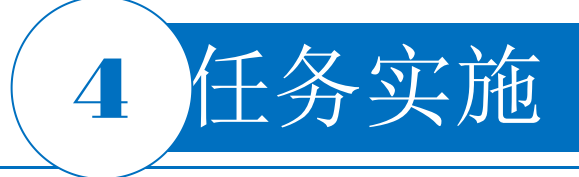

15.修改板形

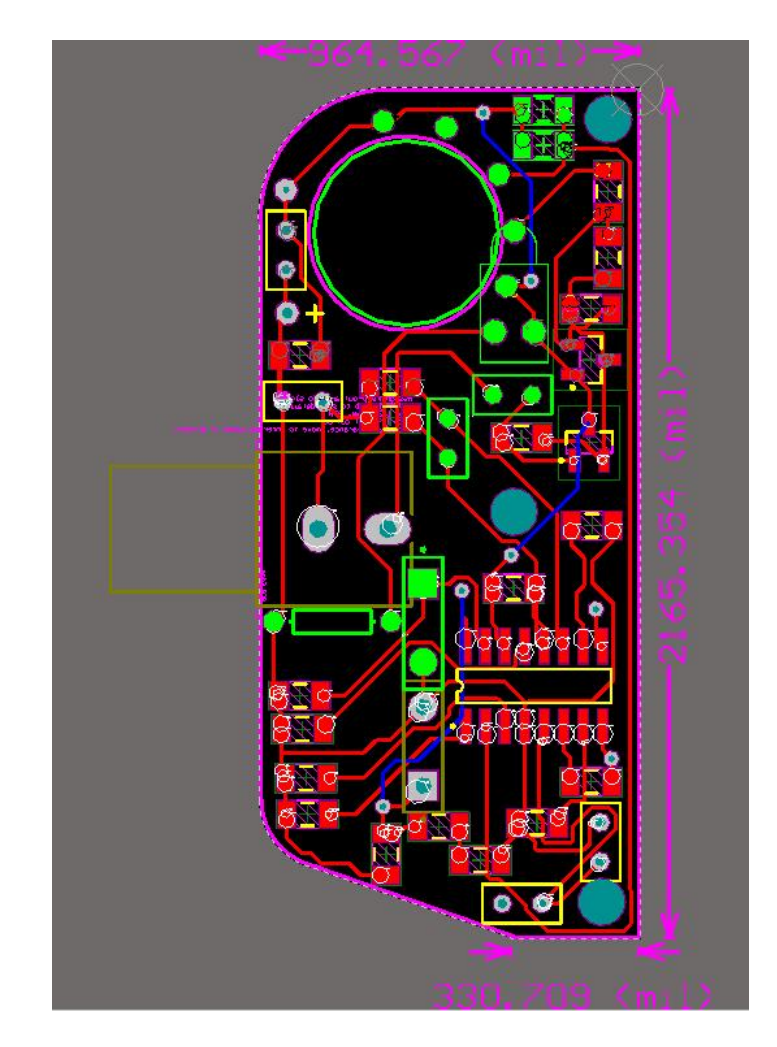

图4-48 修改板形后的PCB图

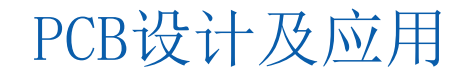

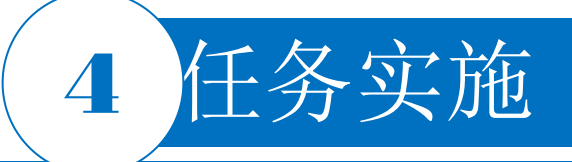

#### 16.生成PCB图网络表文件

1)在PCB编辑器中,选择菜单栏中的"Design|Netlist|Export Netlist From PCB"(设计|网络表|从 PCB输出网络表)命令,系统将弹出"Confirm"(确认)对话框。

2) 单击"Yes"(是) 按钮,系统生成PCB网络表文件"调频收音机.Net",并自动打开。

3) 该网络表文件作为自由文档加入到"Projects"面板中。

另外,还可以根据PCB图中的物理连接关系建立网络表。在PCB编辑器中,选择菜单栏中的

"Design|Netlist|Export Netlist From Connected Copper"命令,系统将生成名为"Generated by XXX.Net" 的网络表文件。

网络表可以根据用户需要进行修改,修改后的网络表可再次载入,以验证PCB的正确性。 17.保存

选择菜单栏中的"File|Save All"命令,保存PCB文件和项目文件。

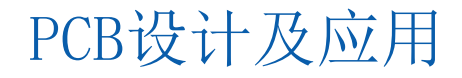

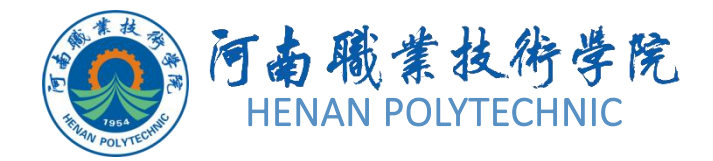

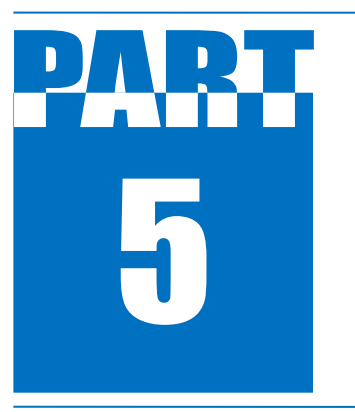

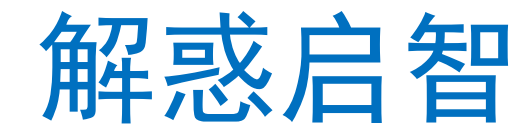

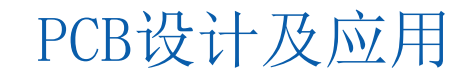

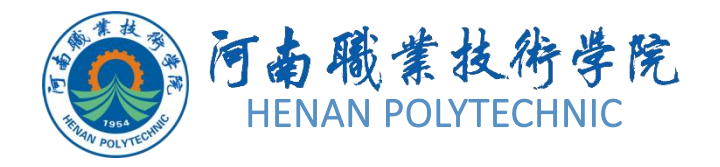

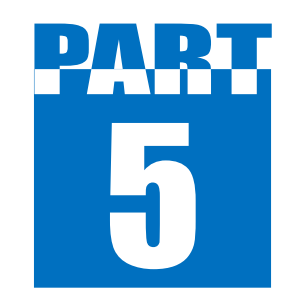

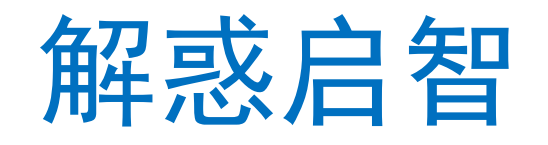

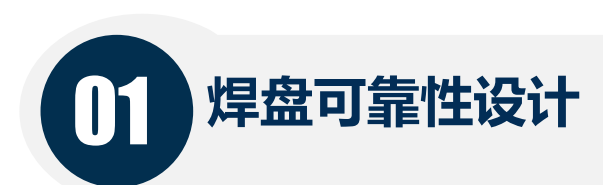

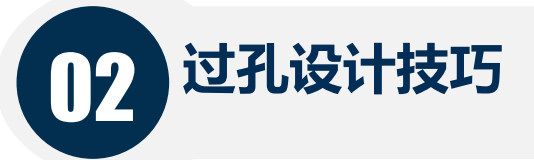

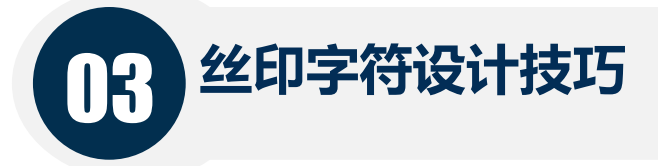

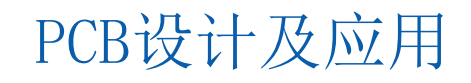

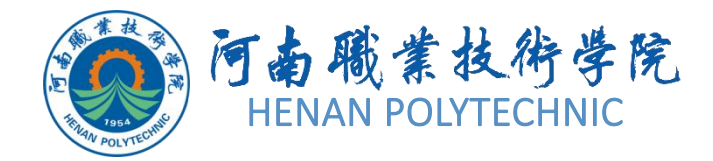

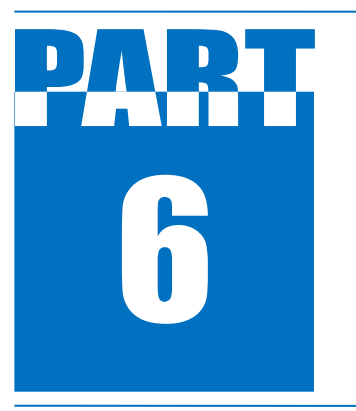

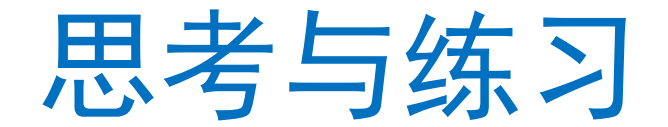

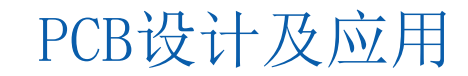

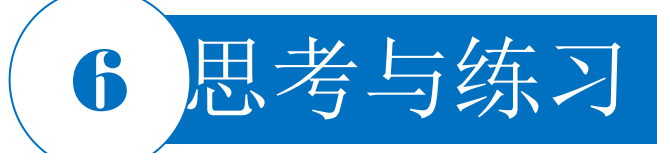

- 1. 本任务设计前的准备工作具体有哪些?
- 2. 简述手工绘制抄板的主要流程。需注意什么问题?
- 3. 所给实物封装元器件在Altium Designer封装库中如何选择?
- 4. PCB实物板上的元器件如何定位? 其尺寸的测量有哪些技巧?
- 5. PCB的外形弧线如何确定? 有什么操作技巧?
- 6. PCB图中的坐标原点如何更改? 更改该原点有什么好处?
- 7. PCB图中手动布线有哪些注意事项? 应遵守哪些标准或规则?
- 8. PCB图中的跳线如何处理?
- 9. 本任务实施过程中如何提升效率? 提出你的建议。
- 10. 对本任务的完成过程进行记录。

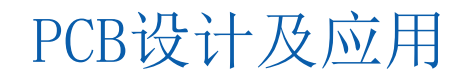

## THANK YOU